#### Rectorat – DIPE – Bureau des Actes Collectifs

Dossier suivi par Mme SALOMEZ 04 42 91 7344

# AFFICHAGE OBLIGATOIRE

## PROMOTION DE CORPS - 2021 -

## ACCES AU CORPS DES PROFESSEURS AGREGES PAR LISTE D'APTITUDE BOEN 47 DU 10/12/2020

Le dossier virtuel de candidature devra comporter obligatoirement :

## - un Curriculum Vitae en application de l'arrêté du 15 octobre 1999 modifié;

- une lettre de motivation.

### SAISIE DE VOTRE INSCRIPTION (uniquement sur Iprof via internet) :

### du 01 FEVRIER AU 21 FEVRIER 2021 INCLUS

par internet à l'adresse suivante :

https://www.education.gouv.fr/i-prof-l-assistant-carriere-12194

Authentification

Saisir alors :

- Le nom de l'utilisateur : 1<sup>ère</sup> lettre de votre prénom et votre nom en entier accolé et en minuscule ;
- Le mot de passe : votre Numen ou votre mot de passe personnalisé ;
- Valider ;
- ☞ Cliquer à gauche ↘ Gestion des personnels ;

## A droite 🖌 I-Prof Assistant Carrière :

Cliquer sur I-Prof Enseignant

## Apparaît l'écran « i-Prof » votre assistant de carrière

Cliquer sur le bouton « les services »

#### bans le menu déroulant choisir accéder à la campagne "Accès au corps des agrégés"

OK.

Sur la page d'accueil suivante vous aurez la possibilité de vous "**informer**", de "**compléter votre dossier**", de "**candidater**".

Pour compléter votre Curriculum Vitae :

Cliquer sur le bouton "Compléter votre dossier"

Différents onglets vous sont proposés.

Pour vous porter candidat, vous devez suivre impérativement les 4 étapes suivantes :

Cliquer sur le bouton "candidater"

Sur la page d'accueil suivante :

4)

1) choisir la discipline d'agrégation : choix de la discipline dans "le menu déroulant"

2) Cliquer sur "Saisir la lettre de motivation" :

Des déconnexions pouvant survenir au bout d'un temps trop long de connexion, il vous est conseillé de préparer votre lettre de motivation à l'avance et ensuite la saisir ou la « coller » sur l'application i-prof.

3) Vous devez impérativement enregistrer votre lettre de motivation dans I-Prof :

#### Cliquer sur le bouton "Enregistrer".

## Cliquer sur "Valider la candidature".

Après la validation de la candidature il est possible de reprendre ces 4 étapes si nécessaire (le CV statutaire reste modifiable).

- Pour modifier la lettre de motivation, vous devrez d'abord cliquer sur "Annuler votre

candidature". Une fois votre lettre de motivation modifiée, vous devrez l'enregistrer à nouveau puis valider votre candidature en cliquant sur "valider votre candidature".

Vous serez destinataire d'un accusé de réception dans votre messagerie I-Prof :

- à chaque fois validation de votre dossier ;
- en cas d'annulation de votre candidature ;
- en fin de campagne.

En cas de difficultés, vous pouvez prendre contact avec Mme Nathalie SALOMEZ au 04 42 91 7344.

#### Aucune candidature ne sera acceptée après le 21 FEVRIER 2021

Vous pourrez consulter les avis émis sur votre dossier par les évaluateurs.